## Student Accommodations Request

Initiate Request

- Log into Workday and access the Academics App
- Navigate to the Student Accommodations option on the right-hand side and select **Request** Student Accommodations
- Type "Student Accommodations" as request type and hit **OK**
- Complete the questionnaire and attach:
  - o required supporting documentation for approval
  - o required signed copy of the Release of Information form

| Most Used Apps View All           |                 | c | Academic Records                             |   |
|-----------------------------------|-----------------|---|----------------------------------------------|---|
|                                   |                 |   | View My Courses                              |   |
| Academics                         |                 |   | View My Grades                               |   |
|                                   |                 |   | View My Academic Record                      |   |
| rinances                          |                 |   | Find Course Sections - Electives             |   |
| Favorites                         |                 | C | Transcripts                                  |   |
| <b>A</b>                          |                 |   | Request Enrollment Verification              | 2 |
| Pay Pay                           |                 |   | Request Official Transcript                  | 2 |
| Create Request                    |                 |   | Request Unofficial Transcript                |   |
|                                   |                 | C | Student Records Change Requests              |   |
| Request Type * Search             | :=]             |   | Request to Add/Drop/Withdrawal from a Course |   |
| hequest type                      |                 |   | Request Leave of Absence                     |   |
| < <mark>_ All</mark>              |                 |   | Request Program Withdrawal                   |   |
| BIOS Research                     | Opportunities   |   | Academic Records Request                     |   |
| International St                  | udent Funding   | G | FERPA                                        |   |
| PsyD Advanced                     | l Standing      |   | Change My Privacy Settings                   |   |
| C Request Additio                 | onal Unsub Loan |   | Submit FERPA Authorization                   |   |
| Request Alterna                   | ative Loan      |   | Student Accommodations                       |   |
| Request to Redu<br>Disbursed Loan | uce Previously  |   | Request Student Accommodations               |   |
| Student Accom                     | modation        |   |                                              |   |

## **Request Approval Process**

- The request will then be sent to the Disability Services Coordinator and the VP of Enrollment and Student Services for approvals
- If any additional information is needed for this request those offices will send back the request for you to update your questionnaire answers or upload additional documents
  - You will receive an inbox item in your Workday inbox to make any adjustments to your request and/or upload new documents when it is sent back
  - Comments will be listed at the bottom of the request to view why the request was sent back
- After your request has been reviewed and closed you will receive notification of the status of your request and instructions to find your student accommodations letter saved to your student documents in Workday